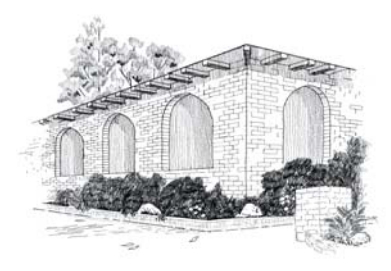

## Rancho La Paloma Mínístry Center Building Community 🔀 Changing Lives

## FMM Tourist Visa Instructions

If you are arriving via a Chartered or Commercial bus, you are required to fill out an FMM Visa entry form at the border. Private vehicles are not required to do so. Filling this form out ahead of time saves you and your team waiting around at the border.

- **NOTE:** This form has to be filled out online and printed <u>NO EARLIER</u> than 30 days before you enter Mexico. Keep this form with your passport. There is NO COST for this FMM Visa for stays of up to 7 days.
  - 1. The online form is here: <u>https://www.inm.gob.mx/fmme/publico/solicitud.html</u>
  - 2. Select the "EN" symbol to switch the form to ENGLISH.
  - **3.** Select the "**By Land** " radio button.
  - 4. Check the "[] I have read and agree to blah blah blah .... " check box.

The online form should now expand. Use the following data to complete it:

| a. | Point of Entry:            | EL CHAPARRAL             | (drop down value)    |
|----|----------------------------|--------------------------|----------------------|
| b. | Date of arrival to Mexico: | DD / MM / YYYY           | (Day / Month / Year) |
| c. | Date of Departure:         | DD / MM / YYYY           | (Day / Month / Year) |
| d. | Reason for Trip:           | TOURISM                  | (drop down value)    |
| e. | Specify:                   | RECREATIONAL ACTIVITIES  | (drop down value)    |
| f. | State:                     | BAJA CALIFORNIA          | (drop down value)    |
| g. | Address in Mexico:         | RANCHO LA PALOMA, TECATE | (type this in)       |

Minors will be presented with a Parents/Guardian section to complete.

- h. Enter the verification code to prove that you are a human.
- i. Click the **SAVE** button.
- j. Click the **YES** button.

A notification should display that all is well.

- k. Click the **CLOSE** button.
- I. Click the **DOWNLOAD** button.
- m. Print the downloaded FMM form and keep it with your ID. You're DONE.

| Administrative Offices | Tecate Ministry Center     | Corporate Offices           |
|------------------------|----------------------------|-----------------------------|
| 9008 Linden Ave. N.    | Prolongación Cuchuma #1528 | 2280 University Drive, #101 |
| Seattle, WA 98103      | Tecate, B.C. México        | Newport Beach, CA 92660     |

www.rancholapaloma.org • info@rancholapaloma.org • (619) 500-4RLP